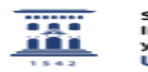

## Baja de asignaturas del ADD creadas por error en GEO

27/07/2024 - 02:41:16

|                                                                                                    |                                                                                |                       | Imprimir el artículo FAQ    |
|----------------------------------------------------------------------------------------------------|--------------------------------------------------------------------------------|-----------------------|-----------------------------|
| Categoría:                                                                                                    | Anillo Digital Docente::Moodle::Moodle: acceso, creación de cursos y matrícula | Última Actualización: | Dom, 19 Dic 2021 - 01:14:04 |
| Estado:                                                                                                    | public (all)                                                                   |                       |                             |
| Solucion (público)                                                                                                    |                                                                                |                       |                             |
| Creación de ticket para dar de baja cursos.<br>Dirígete a [1]ayudica.unizar.es y crea un nuevo ticket con las siguientes<br>características:<br>- En Servicio, selecciona "Anillo Digital Docente - Apoyo gestión<br>usuarios/cursos del ADD"<br>- En el Asunto, puedes poner "Solicitud de baja de un curso del ADD"<br>- En el Texto del mensaje, escribe por favor el "Nombre completo" y el<br>"Nombre corto" del curso, que se puede consultar en el formulario de "Ajustes<br>-> Administración del curso -> Editar ajustes" |                                                                                |                       |                             |
| Si ya se han incluido contenidos en el curso, es altamente recomendable<br>hacer y descargar al ordenador del profesor, una copia de seguridad del curso<br>que se desea dar de baja.                                                                                                    |                                                                                |                       |                             |
| NOTA: los cursos no reglados se justifican al solicitarlos y por ello no se deberían utilizar para otros usos que los descritos en esa solicitud.                                                                                                    |                                                                                |                       |                             |

[1] http://ayudica.unizar.es